# Working with Finicity Products: VOA, VOI, Combined Products Require Applicant Interaction

The workflow process for Finicity's products in EPN is a little different compared to most other vendors in that the loan applicant/co-applicant interacts with software systems to provide their asset and income information digitally.

This guide provides information to managers and their clients about what applicants can expect.

# Contents

| Placing a New Finicity Order                                  | 2 |
|---------------------------------------------------------------|---|
| Getting the Most Current Information: Regenerating the Report | 6 |
| Data Security and Retention: Info Stored for 55 Days          | 7 |

#### Placing a New Finicity Order

Once enabled on the lender/branch account, the user will select the "VOA" vendor type from the order screen as normal. From the **Service Provider** drop down list, users will select **Finicity** and then either the **Verification of Assets**, **Verification of Income**, or **Verification of Income and Assets** from the available products. Then they'll be prompted to enter all pertinent information. Any of these product selections will require input from the applicant/co-applicant.

| VOA                                             |                        |                        |            |                   |         | REMOVE |
|-------------------------------------------------|------------------------|------------------------|------------|-------------------|---------|--------|
| Service Provider                                |                        | Product                |            |                   |         |        |
| Finicity                                        | \$                     | Verification of Assets |            |                   |         |        |
| Product for<br>Applicant Co-Applicant           |                        |                        |            |                   |         |        |
| Email Notifications                             |                        |                        |            |                   |         |        |
| Select User                                     |                        |                        |            |                   |         |        |
| Service Provider Instructions                   |                        |                        |            |                   |         |        |
| *Borrower SSN *Borrower Date<br>SSN x000-000000 | e of Birth             | h                      |            |                   |         |        |
|                                                 |                        |                        |            |                   |         |        |
| Co-Borrower SSN Co-Borrower D                   | late of Birth          |                        |            |                   |         |        |
| Client:                                         |                        | Branch:                |            | Loan Number:      |         |        |
| Brock Lending (brocklending1)                   | •                      | Main (maindiv1)        | •          | Loan Number       |         |        |
| Applicant Information                           | IMPORT<br>Middle Name: |                        | Last Name: |                   | Suffix: |        |
| First Name                                      | Middle Name            |                        | Last Name  |                   | Suffix  | Ŷ      |
| Home Phone:                                     |                        | Work Phone:            |            | Other/Cell Phone: |         |        |
| (хох) хох-хоох                                  |                        | (xox) xoox-xoox (xox)  |            | (XXX (XXX)        |         |        |
| Email:                                          |                        | Address:               |            | Zip:              |         |        |
| Email                                           |                        | Address                |            | Zip               |         |        |
| City:                                           | 1                      | State:                 |            | County:           |         |        |
| City                                            |                        | State                  | \$         | County            |         |        |
|                                                 |                        |                        |            |                   |         |        |
| TABLEONAPPLICANT                                |                        |                        |            |                   |         |        |
| Droporty Information                            |                        |                        |            |                   |         |        |

Once all information has been filled out, the **Place Order** button will become enabled and they can submit the order.

When Finicity receives the order, a private labeled email will be sent to the applicant or coapplicant email address entered on the order screen.

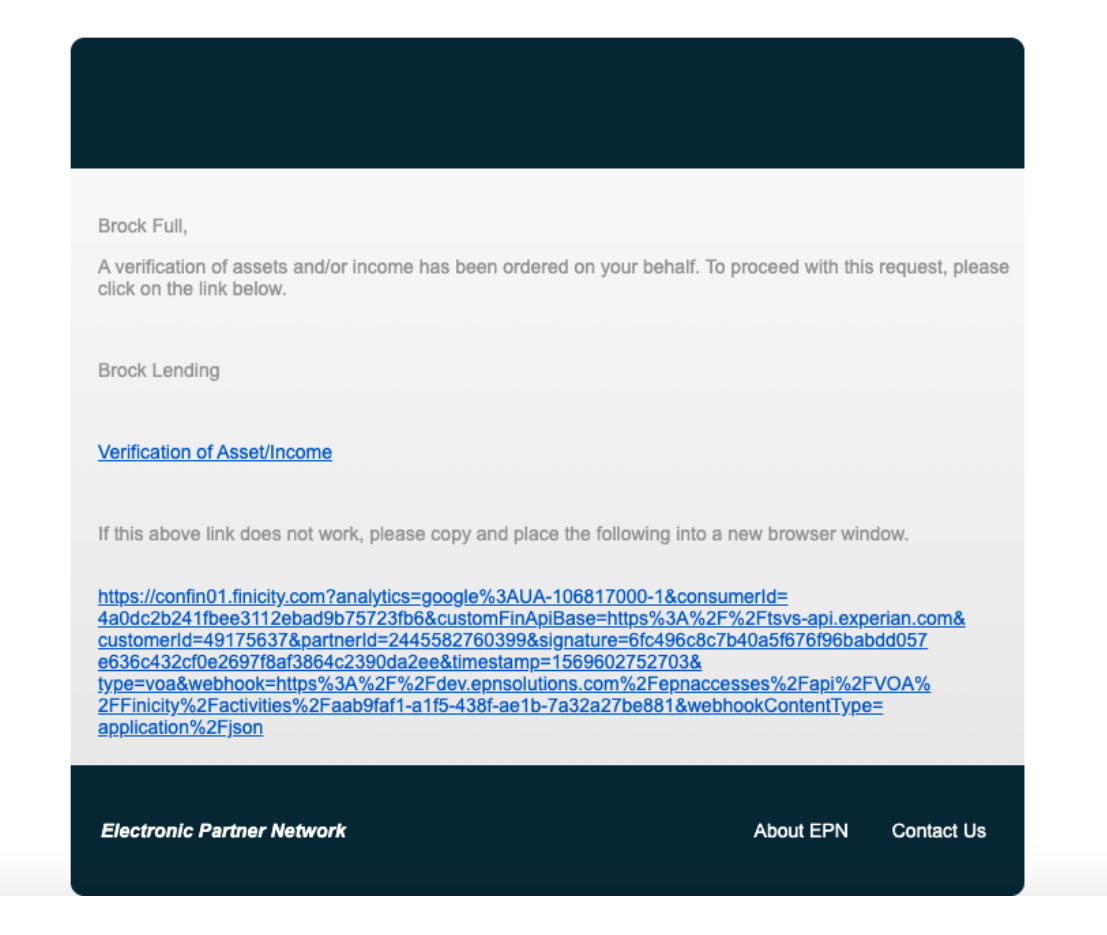

When the applicant receives the email and clicks the link, they are taken through the Finicity verification process. This will include login information for any accounts the applicant needs for their loan file.

| Co<br>Account Verification                                                                                                    |  |
|----------------------------------------------------------------------------------------------------|--|
| Welcome!<br>We've simplified the process of submitting your<br>financial information. You'll need your login<br>information for the accounts you want considered.<br>When you're ready, acknowledge the terms and<br>conditions and click continue.                                                                                                    |  |
| I agree to Finicity Corporation's <u>Terms and Conditions</u> . I authorize<br>Finicity to use my login credentials to gain recurring access and<br>retain information from my designated accounts (including medical<br>related transactions) for the purpose of providing information to<br>Experian Information Solutions, Inc. and to third parties related to my<br>potential transaction(s) and any other purpose allowed by law. |  |
| CONTINUE                                                                                                    |  |
| CANCEL                                                                                                    |  |

Once the user completes the process, the Finicity system posts all data back into EPN. When Finicity sends the data back, we will create a PDF of the asset/income information.

| VOA                          |                                                |
|------------------------------|------------------------------------------------|
| Service Provider<br>Finicity | <b>Product</b><br>VOA – Verification of Assets |
| 🖹 💻 \$ 🗈 0 🔺                 |                                                |
| Communication                |                                                |
| Show All Communications      |                                                |
| FROM: Finicity Vendor        |                                                |
| The order is complete.       |                                                |
| TYPE: Status Set             |                                                |
| FROM: Vendor                 |                                                |
| Verification of Assets.PDF   |                                                |
| TYPE: Delivery               |                                                |
| FROM: Laura For Now System   |                                                |
| Access Created               |                                                |
|                              |                                                |

Clicking on the **Verification of Assets.PDF** button will display the deliverable.

| Verification of                                                                    | Assets Report                                                                                          |                                     |                            |                               | Fit                  | nicity Reports*                                                   |
|------------------------------------------------------------------------------------|----------------------------------------------------------------------------------------------------|-------------------------------------|----------------------------|-------------------------------|----------------------|-------------------------------------------------------------------|
| eport Detai                                                                        | ls                                                                                                    |                                     |                            |                               | Repo                 | ort ID: pc96n2tnqvc7                                              |
| Brock Full<br>11222 W. Main S<br>Spokane, WA 99                                    | St.<br>203                                                                                             |                                     | Report<br>Report<br>Reques | Type:<br>Time Period:<br>ter: | <b>Veri</b><br>03/27 | fication of Assets<br>/2019 - 09/27/2019<br>Sharper Lending       |
| otal Asset S                                                                       | Summary (All )                                                                                         | Accounts)                           |                            |                               |                      |                                                                   |
|                                                                                    |                                                                                                    |                                     |                            |                               |                      |                                                                   |
| Assets                                                                             |                                                                                                    |                                     |                            |                               |                      | <b>A</b> A <b>Z</b> AA AA                                         |
| Assets<br>Total Value of As                                                        | sets (Current)                                                                                         |                                     |                            |                               |                      | \$3,709.88                                                        |
| Assets<br>Total Value of As<br>Total Value of as                                   | sets (Current)<br>sets (2 Month average                                                                | 9)                                  |                            |                               |                      | \$3,709.88<br>\$3,717.38                                          |
| Assets<br>Total Value of As<br>Total Value of as<br>Total Value of as              | sets (Current)<br>sets (2 Month average<br>sets (6 Month average                                       | ə)<br>ə)                            |                            |                               |                      | \$3,709.88<br>\$3,717.38<br>\$3,720.53                            |
| Assets<br>Total Value of As<br>Total Value of as<br>Total Value of as<br>Sset Summ | sets (Current)<br>sets (2 Month average<br>sets (6 Month average<br>pary by Accour                     | ∍)<br>∍)<br>ht                      |                            |                               |                      | \$3,709.88<br>\$3,717.38<br>\$3,720.53                            |
| Assets<br>Total Value of As<br>Total Value of as<br>Total Value of as<br>Sset Summ | sets (Current)<br>sets (2 Month average<br>sets (6 Month average<br>pary by Account<br>Account<br>Name | e)<br>e)<br>nt<br>Account<br>Number | Account Type               | Current<br>Balance            | Beginning<br>Balance | \$3,709.88<br>\$3,717.38<br>\$3,720.53<br>Average<br>Monthly Bal. |

## **Getting the Most Current Information: Regenerating the Report**

Asset and income information is always changing. Once an order has been completed, EPN maintains a live link into Finicity so that the report can be regenerated with current asset/income information at any time. *Note that there is no additional cost to regenerate reports.* 

| VOA                           |                                                |                                                             | Requested 09/27/2019       | REFRESH      |  |
|-------------------------------|------------------------------------------------|-------------------------------------------------------------|----------------------------|--------------|--|
| Service Provider<br>Finicity  | <b>Product</b><br>VOA – Verification of Assets | Product for                                                 | <b>Status</b><br>Completed |              |  |
| 🖹 🗭 \$ 📴 Ø 🔺 E                |                                                |                                                             |                            |              |  |
| Additional Information        |                                                |                                                             | REGENERATE REPORT          | COPY PRODUCT |  |
| Interface: EPN                |                                                | Vendor Reference Number: 49175637 4a0dc2b241fbee3112ebad9b7 | 5723fb6                    |              |  |
| Service Provider Instructions | * Borrower SSN                                 | ' Borrower Date of Birth                                    |                            |              |  |

Clicking on the **Regenerate Report** button will create a current VOA/VOI report from Finicity. The user will see the following:

| <b>₽ ₽</b> \$ <b>₽</b>                    | 0 🔺 🖻 📿                                                            |                                                        |                                         |
|-------------------------------------------|--------------------------------------------------------------------|--------------------------------------------------------|-----------------------------------------|
| Your request to regenerate the report was | successful. The updated report should be available shortly.        |                                                        | ×                                       |
| Additional Informa                        | tion                                                               |                                                        | REGENERATE REPORT COPY PRODUCT          |
| Interface: EPN                            |                                                                    | Vendor Reference Number: 49175637 4a0dc2b241fbee3112eb | ad9b75723fb6                            |
| Finicity                                  | VOA - Verification of Assets                                       | ☑ Applicant                                            | Completed                               |
| Communication                             | 0 🔺 🖻 🌫                                                            |                                                        | ¢                                       |
| Show All Communications                   |                                                                    |                                                        |                                         |
| FROM: System                              |                                                                    |                                                        | TO: Client                              |
| The report regeneration reque             | st was successful, the updated report should be available shortly. |                                                        |                                         |
| TYPE: Status Set                          |                                                                    |                                                        | 🕐 a few seconds ago – 9/27/2019 9:52 am |
|                                           |                                                                    |                                                        |                                         |

Once the new report is completed on their side, Finicity will post back all activities to EPN, and will download the updated report.

| roducts 🛛                     |                                                                     |             | ORDER NEW PROE                      |
|-------------------------------|---------------------------------------------------------------------|-------------|-------------------------------------|
| VOA                           |                                                                     |             | Requested 09/27/2019 REFRESH        |
| ervice Provider<br>nicity     | <b>Product</b><br>VOA – Verification of Assets                      | Product for | <b>Status</b><br>Completed          |
| 🗈 🗭 💲 🗈                       | 0 🔺 🖻 💈                                                             |             |                                     |
| Communication                 |                                                                     |             | 9                                   |
| Show All Communications       |                                                                     |             |                                     |
| FROM: Vendor                  |                                                                     |             | TO: Client                          |
| Verification of Assets.PDI    |                                                                     |             |                                     |
| TYPE: Delivery                |                                                                     |             | 🛛 a minute ago – 9/27/2019 10:06 am |
| FROM: System                  |                                                                     |             | TO: Client                          |
| The report regeneration reque | ist was successful, the updated report should be available shortly. |             |                                     |
| TYPE: Status Set              |                                                                     |             | 🕗 a minute ago – 9/27/2019 10:06 am |

## Data Security and Retention: Info Stored for 55 Days

For data security and consumer protection, EPN monitors all Finicity orders that have been placed. Any Finicity orders that were ordered at least 55 days prior that have not yet been marked as deleted will be removed. EPN works with Finicity systems to delete the applicant/co-applicant information and mark it on the account in EPN that it has been deleted.